# CHRONOQUEST I

PSYGNOSIS

### This product is COPYRIGHT.

Here at Psygnosis we're dedicated to bringing you the best in computer entertainment. Every game we publish represents months of hard work aimed at raising the standard of the games you play. Please respect our endeavours and remember that copying software reduces the investment available for producing new and original games. It is also a criminal offence.

This software product including all screen images concepts audio effects musical material and program code is marketed by Psygnosis Limited who own all rights therein including copyrights. Such marketing of this product gives only the lawful possessor at any time the right to use this program limited to being read from its medium as marketed into the memory of and expected by the computer system to which this product is specifically adapted. Any other use or continuation of use including copying duplicating selling hiring renting lending or otherwise distributing transmitting or transferring this product in contravention of these conditions is in breach of Psygnosis Limited's rights unless specifically authorised in writing by Psygnosis Limited.

The product Chronoquest II its program code manuals and all associated product materials are the copyright of Psygnosis Limited who reserve all rights therein. These documents program code and other items may not in whole or part be copied reproduced hired rented lent or transmitted in any way nor translated or reduced to any electronic medium or machine readable form without prior consent in writing from Psygnosis Limited.

Psygnosis ® and associated logos are registered trademarks of Psygnosis Limited. The Chronoquest II cover illustration is Copyright © 1990 Psygnosis Ltd/Tony Roberts. ST®, 520ST® 1040ST®, Atari® and TOS® are registered trademarks of Atari Corp. Amiga<sup>™</sup>, Amiga DOS<sup>™</sup>, and Kickstart<sup>™</sup> are trademarks of Commodore-Amiga Inc. IBM<sup>™</sup> is the registered trademark of IBM Corp. Amstrad® is the registered trademark of Amstrad p.l.c. Tandy® is the registered trademark of Tandy Corp.

PSYGNOSIS LIMITED South Harrington Building, Sefton Street, Liverpool L3 4BQ. Telephone: 051-709 5755

COPYRIGHT© 1990 by PSYGNOSIS LTD/INFOMEDIA ALL RIGHTS RESERVED

# CHRONOQUEST II

## from PSYGNOSIS

# CONTENTS

| The Story So Far                 | Page | 4  |
|----------------------------------|------|----|
| Amiga/Atari Loading Instructions | Page | 5  |
| Game Play                        | Page | 7  |
| Amiga/Atari Icon Controls        | Page | 9  |
| PC Loading Instructions          | Page | 12 |
| PC Icon Controls                 | Page | 13 |

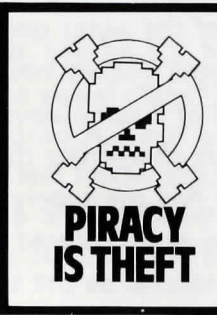

#### WARNING

It is a criminal offence to sell, hire, offer or expose for sale, or hire or otherwise distribute infringing (illegal) copies of this computer program and persons found doing so will be prosecuted.

Any information of piracy should be passed to The Federation Against Software Theft, 01-240-6756.

Licenced by : Infomedia, 8 Avenue de Grande Bretagne, 66000 Perpignan, France

# MEANWHILE...

After a great many adventures and a frenetic chase in a spatio-temporal universe, you have finally caught up with your father's murderer and you are about to return to the family chateau in 1922.

EXPLORA is still there, but does this technological wonder invented by an aged scientist at the very beginning of the twentieth century have enough fuel to bring you back to your origins?

Unfortunately, the teleportation phase is disturbed by a major incident - a disorder in the temporal turbines has caused the engine to overheat and to use up too much of the metal essential to fuel the supergenerator.

Once again catapulted into the world of the unknown, you are going to have to use every last bit of intelligence to come out on top of these new trials. Your main preoccupation will be finding the metal so necessary to fuel Explora.

A blue lagoon surrounds you as far as the eye can see, but you seem to be able to make out a rocky coast line in the distance. You have been catapulted on to the bridge of a very strange ship; an odd frightening humming mixes with the sound of the waves and sea monsters jump out of the water causing the ship to founder. Quickly you throw the few coins left in your pocket into the supergenerator and find yourself in the courtyard of a sumptuous palace. What are those metallic sounds? Could it be musketeers sharpening their foils? A horseshoe you find on the ground will once more fuel the supergenerator which seems to accept any kind of metal. Scarcely have you recovered from this new trip than you meet a woman as seductive and beautiful as the sirens of ancient legend, who embraces you, calls you Ulysses and invites you into her bed!

### LOADING INSTRUCTIONS

#### AMIGA 500, 2000

Turn on your AMIGA. Then insert DISK I in the drive DFO. Follow the instructions displayed on the screen. The program is capable of functioning with a second disk drive. So, if you possess a second drive DFI, then insert DISK 3 from the beginning.

#### **AMIGA 1000**

Turn on your AMIGA. After having inserted the disk kickstart 1.2, introduce DISK I in the drive DFO. Follow the instructions displayed on the screen. The program is capable of functioning with a second disk drive. So, if you possess a second drive DFI, then insert DISK 3 from the beginning.

#### Hard Disk Installation Amiga:

Create a directory on the hard disk called EXPLORAII For each of the four disks: Using the CLI type copy dfo: all to EXPLORAII This will copy all the files onto your hard disk. To play the game: Using CLI type CD EXPLORAII return then EXECUTE BOOT return.

#### ATARI 520, 1040, MEGA ST, MEGA ST 1/2

#### (version 3 double sided disks)

Insert disk ID in drive A. Then turn on your ATARI. Double click the icon "EXPLORA.PRG" and follow the instructions displayed on the screen. The program is capable of functioning with a second disk drive. So, if you possess a drive B insert disk 3D from the beginning.

#### **ATARI 520**

#### (version 6 single side disks)

Insert disk ID in drive A. Then turn on your ATARI. Double click the icon "EXPLORA.PRG" and follow the instructions displayed on the screen. The program is capable of functioning with a second disk drive. So, if you possess a drive B insert disk 5S from the beginning.

#### Hard Disk Installation Atari ST:

Create a directory EXPLORA.II

Copy all the files from all the disks into this directory then use from hard disk in the normal way.

We have tried our best to avoid unnecessary switching of disks when the game is in progress, thanks to a sensible allocation of files for each separate disk.

For those of you who are not lucky enough to have a second disk drive, only the dialogue phase will necessitate repeated disk changes. If you are in a hurry, we would recommend that you use the icon "DIAL" allowing you to avoid disk changes with each character's voice.

Do not forget to click the left button of the mouse after each disk change.

After certain phases of the game or following the death of your hero, a mouse will appear on the screen indicating that you may continue playing or start over again by simply clicking the mouse.

# GAME PLAY

The software in Chronoquest II has been specifically designed to be "user friendly". The selection of icons at your disposal have been kept to a minimum so that the game can be controlled by adventurers of all ages. Don't be misled however, the controls may be simple but the game is far from easy to solve!

Only a very precise and inevitable order will allow you to pass through the different stages and to return to your origins.

Geographical movement within each of the 13 stages is accomplished by using the icons "ADVANCE" and "RETREAT".

Time travel from one stage to another happens with the help of EXPLORA. By placing a metal object in this fabulous machine's reactor, you provide the essential fuel, allowing you to move through time. Movement will be proportional to the radioactive value of the metal object placed in the flashing tank (reactor activated). The strategy to adopt therefore is to judge the value and strength of the different metal objects you must find, knowing that their composition might be negative or positive.

In order to know the radioactive composition of an object and to see the possible destinations on the temporal meter, before using the reactor, you must "EXAMINE" the object in the inventory with the appropriate icon. This option is only possible when EXPLORA is present on the screen (reactor activated).

In order to move through time, you must "USE" the desired metal object in the flashing tank. But remember, once an object is "used" in the tank it cannot be used again. It should also be remembered that some metal objects might have other functions throughout the game.

The "EXAMINE" icon will help your search for different objects. Do not hesitate to search in the smallest nooks and crannies of the screen.

When you find an object, it will be possible for you to "PICK UP" the item with the appropriate icon. It will then become part of your inventory and you will be able to "USE" it when you wish.

You can also get rid of unwanted objects by using the icon "PUT DOWN". But remember, once an object is "PUT DOWN", it will be lost forever.

Throughout your journey, you will meet many different characters with whom you can converse. There are a selection of icons designed for this function.

The icon "TALK" will permit you to engage in conversation. You will then have the possibility of choosing between two phrases by using the ARROW situated to the right of the phrases. Now click on your chosen response and wait for the characters reply.

If you want the character to begin the conversation, you must click the icon "LISTEN". You respond by using the procedure "TALK" as previously described.

During a dialogue, you also have the possibility to "GIVE" an object to a character or to "use" an object, thanks to these two supplementary icons.

When a character gives you an object or proposes that you take one, it will automatically be placed in your inventory.

Some last words of advice before beginning this fabulous adventure:

- You might have to pass through the same stage several times, but meeting most of the characters will only take place once.
- Be careful:- do not systematically take every object that you find and be sure to use them wisely.
- Use the "Save-Game" feature regularly.
- Good luck. . . You'll need it!

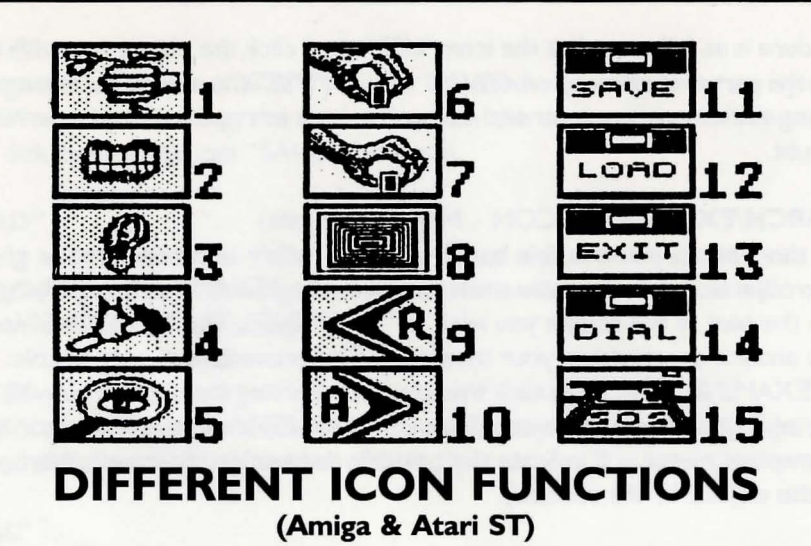

01 - "GIVE"

Is used for giving an object to a character before, after, or during a conversation, at the most opportune moment.

#### 02 - "TALK" -

When you are in the dialogue phase, the icon "TALK" will permit you to start up a conversation, click one of the following two phrases after having selected it with the arrows to the right of the screen.

#### 03 - "LISTEN" -

During the dialogue phase, you can allow the character to speak first by clicking the icon "LISTEN".

#### 04 - "USE" -

As its name suggests, this icon allows you to "USE" an object for a specific objective. It will permit you to execute an action at a precise time and place, by directly or indirectly making use of a transported object. The functions of this icon must be taken in the broadest sense of the term "USE".

"USE" a key in a lock to open a door.

"USE" a sword against someone in order to challenge him to a duel.

"USE" a rope to climb a wall.

"USE" a gold bar in the reactor to travel.

The procedure is as follows: click the icon "USE" then click the object you wish to use then finally click the part of the screen where you wish to "USE" the object. Be extremely precise in positioning the mouse's pointer and do not hesitate to repeat an action several times in case of doubt.

#### 05 - "SEARCH/EXAMINE" (ICON - Magnifying Glass)

Thanks to this option, you are able to "EXAMINE" every nook and cranny of the screen to discover objects. To do this, you must first click the "EXAMINE" magnifying glass icon. Then, click the part of the screen you wish to "EXAMINE". The "EXAMINE" icon can also be used to analyse an object in your inventory. The procedure is very simple: Click the "EXAMINE" icon, then click the icon representing the object you wish to analyse. In the case of a specific metal object, if you "EXAMINE" it when the reactor is activated, then the temporal meter will indicate the possible destinations (in cases where you choose to "USE" the object, in the reactor).

#### 06 - "PUT DOWN" -

With the help of this icon, you can get rid of an object judged to be no longer useful. To do this, click the icon "PUT DOWN" then click the unwanted object in the inventory. But remember. . . Any object "PUT DOWN" will be forever lost in space.

#### 07 - "PICK UP" -

If you wish to collect an object, simply click the icon "PICK UP", then click that part of the screen where the object is located. Be extremely precise in placing the mouse's pointer and do not hesitate to repeat an action several times in case of doubt.

#### 08 - "REACTOR" -

This icon represents the combustible tank of EXPLORA. This fabulous time machine's tank accepts any metal object as a form of fuel.

When this icon is flashing (reactor activated), you can place any metal object in your possession in the tank. Simply click the desired metal object, then click the flashing part of the reactor.

#### 09 - "RETREAT" -

By clicking this icon, you will geographically retrace your steps.

#### 10 - "ADVANCE" -

By clicking this icon, you will geographically progress into the future.

#### || - "SAVE" -

After having selected the icon "SOS", you can "SAVE" the game in progress by clicking the icon "SAVE" and by following the instructions on the screen. You will require a blank formatted disk before you can "SAVE" the game.

#### 12 - "LOAD" -

After having selected the icon "SOS" you can reload a previously saved game by clicking the icon "LOAD" and by following the instructions on the screen. You will require your previously saved disk for re-loading.

#### 13 - "EXIT"-

A simple click of the mouse on this icon will allow you to return to the principal instrument panel, (generally after selecting the icon "DIAL.")

#### 14 - "DIAL" -

After having selected the icon "SOS", you click the icon "DIAL", then click the icon "EXIT". This will allow you to turn off the vocal synthesis of the dialogue with the characters and will reduce the time spent on disk swapping.

#### 15 - "SOS" -

Click this icon when you wish to save or reload a game, also to delete or to restore vocal synthesis of the characters.

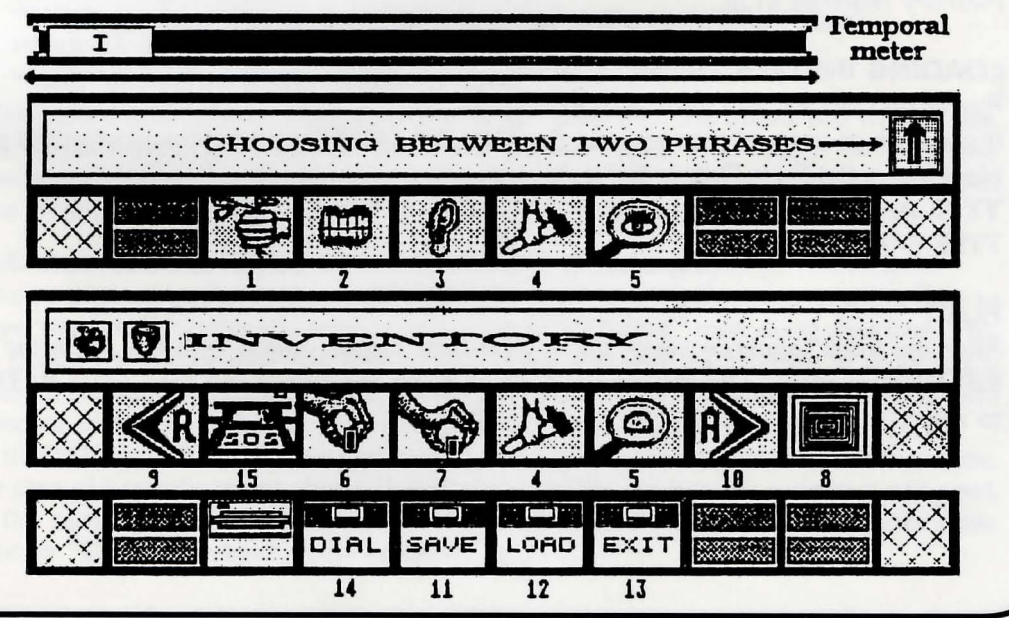

CHRONOQUEST II - PAGE 11

#### PC LOADING INSTRUCTIONS

**CHRONOQUEST II** Comes in the following variations:

- I. EGA 16 Colours Keyboard/Microsoft Mouse 7 disks 5.25" 360k
- 2. EGA 16 Colours Keyboard/ Microsoft Mouse 4 Disks 3.5" 720K.
- 3. CGA Monocrome Keyboard / Microsoft Mouse 3 Disks 5.25" 369K
- 4. CGA Monocrome Keyboard / Microsoft Mouse 2 Disks 3.5" 720K

#### PARTICULAR MACHINES.

AMSTRAD 1512 You require version 3 with a keyboard or Microsoft Mouse TANDY You require version 3 or 4 with a keyboard or Microsoft Mouse ATARI PC2 - You require version 1 with the Mouse supplied with your machine COMMODORE PC1/10/20 Fitted with C.G.A. You require version 3 or 4 with keyboard or a Commodore Mouse 1432.

#### IN GENERAL.

If you possess a PC Compatible fitted with a C.G.A. card, a colour monitor or monochrome C.G.A. You require version 3 or 4.

If you possess a **PC** compatible fitted with an **E.G.A.** card you require version 1 or 2. Memory required 512K.

#### LOADING INSTRUCTIONS.

Power up your **PC** and boot with MS DOS. If you wish to use a Mouse execute the **MOUSE.COM** Driver before running the game. Next insert the Boot Disk in Drive A. **TYPE A:** TYPE EXPLO

#### PLAY.

After the Intro sequence select the keyboard or Mouse option with the space bar then **RETURN** to select. Use the cursor keys to move the cursor and then press **RETURN** to select.

#### PC. ICON CONTROLS

(refer to pages 9 and 11 for diagrams)

#### 01. GIVE (F2)

Is used for giving an object to a character before, after or during a conversation, at the most opportune moment. The procedure is as follows: Click on the icon **"GIVE"** or press **F2**. Then click on the object you wish to **"GIVE"**.

#### 02. TALK (F3)

When you are in the dialogue phase the icon **"TALK"** will permit you to start up a conversation, click one of the following two phrases after having selected it with the arrows to the right of the screen. You can select the phrase of your choice by pressing **F9** and validate it with **F10**.

#### 03. LISTEN (F4)

During the dialogue phase, you have the chance of giving the character the right to speak first by clicking the icon **"LISTEN".** 

#### 04. USE (F5)

As its name indicates, this icon allows you to **"USE"** an object for a specific reason. It will permit you to execute an action at a precise time and place by directly or indirectly making use of a transported object. The function of this icon must be taken in the largest sense of the term.

#### "USE".

"USE" A key in a lock to open a door.

"USE" A sword against someone in order to challenge him to a duel.

"USE" A rope to climb a wall.

"USE" A gold bar in the reactor to travel.

The procedure is as follows: Click the lcon **"USE"** then click the object you wish to use. Finally click the part of the screen where you wish to **"USE"** the object. Be extremely precise in positioning the mouse's pointer. Do not hesitate to repeat an action several times in case of doubt. If an action is possible a message will appear on the screen.

#### 05. SEARCH/EXAMINE ICON - MAGNIFYING GLASS (F6)

Thanks to this icon you are able to "**EXAMINE**" every nook and cranny of the screen to discover objects. To do this you must first click the "**EXAMINE**" magnifying glass icon (**F6**). Then sweep the cursor over the area of the screen you wish to examine. If an object is revealed a message or picture will appear on the screen. The "**EXAMINE**" icon can also be used to analyse an object in your inventory. The procedure is very simple:

Click the **"EXAMINE"** icon, then click the icon representing the object you wish to analyse. In the case of a specific metal object, if you **"EXAMINE"** it when the reactor is activated, then the temporal meter will indicate the possible destinations (in the case where you choose to **"USE**" the object in the reactor).

#### 06. PUT DOWN (F3)

With the help of this icon, you can get rid of an object judged to be no longer useful. To do this, click the icon **"PUT DOWN"** then click the unwanted object in the inventory. But remember . . . any object **PUT DOWN"** will be forever lost

#### 07. PICK UP (F4)

If you wish to take possession of an object, simply click the icon "**PICK UP**", then click the part of the screen where the desired object is located. Be extremely precise in placing the Mouse's pointer and do not hesitate to repeat an action several times in case of doubt. If you pick up an object it will automatically appear in your inventory.

#### **08. REACTOR**

This icon represents the combustable tank of Explora. This fabulous time machine's tank accepts any metal object as a form of fuel. When this icon is open (reactor activated) you can place any metal object in your possession in the tank. Simply click on **"USE" (F5) icon then click on desired metal object, then click on the reactor.** 

#### 09. RETREAT (FI)

By clicking this icon, you will geographically retrace your steps.

#### 10. ADVANCE (F7)

By clicking this icon, you will geographically progress into the future.

#### II. SAVE

After having selected the icon "SOS" (F2) you can save the game in progress by clicking the icon "SAVE" (F3).

#### 12. LOAD

After selecting the icon "SOS" (F2) you can reload a previously saved game by clicking the "LOAD" (F4) icon and by following the instructions on the screen. Do not forget to put the disk with the save game in the drive.

#### 13. EXIT

Not used on PC version

#### 14. DIAL

Not used on PC version

#### 15. SOS

Click on this icon to load or save the game.

#### CREDITS

Graphics by: FABIEN BEGOM Scenario by: MARC FAJAL, MICHEL CENTELLES Program Code by: HERVÉ HUBERT (ST, AMIGA) JEAN MARC CAZALE (AMIGA) PHILIPPE VERNOIS (PC)

Music by: JEAN MARC GRIGNON

Dialogue by: CÉCILE FAJAL

French Vocals by: LE THÉÂTRE DE LA RENCONTRE with

Eole: DENIS COLLARD Tyrésias, Tréville: GUY JACQUET Anne d'Autriche, Circée, Milady: DOMINIQUE LABADIE Buckingham: CHRISTIAN CEILLES Le Cyclope Polyphème: ROBERT BARRERO

English Vocals by: SANDRA HARDING, GREGORY ARCHER

Cover Illustration by: TONY ROBERTS Design & Lettering by: ROGER DEAN

#### WARRANTY LIMITATIONS

The disk(s) included with this product are guaranteed to be in correct working order and free from all manifestations of the "VIRUS". It is the purchasers responsibility to prevent infection of this product with a "VIRUS" which will always cause the product to cease working. Psygnosis Ltd. will replace free of charge any disks which have manufacturing or duplication defects. These disks should be returned directly to Psygnosis for immediate replacement.

Psygnosis Ltd. will in no way assume responsibility or liability for VIRUS damage which can always be avoided by the user switching off his or her computer for at least 30 seconds before trying to play this product. If disks have been destroyed by a VIRUS then please return the disks directly to Psygnosis and enclose  $\pounds 2.50$  to cover replacement costs. When returning damaged product please return DISKS ONLY to Psygnosis.

The Psygnosis warranty is in addition to and does not affect your statutory rights.

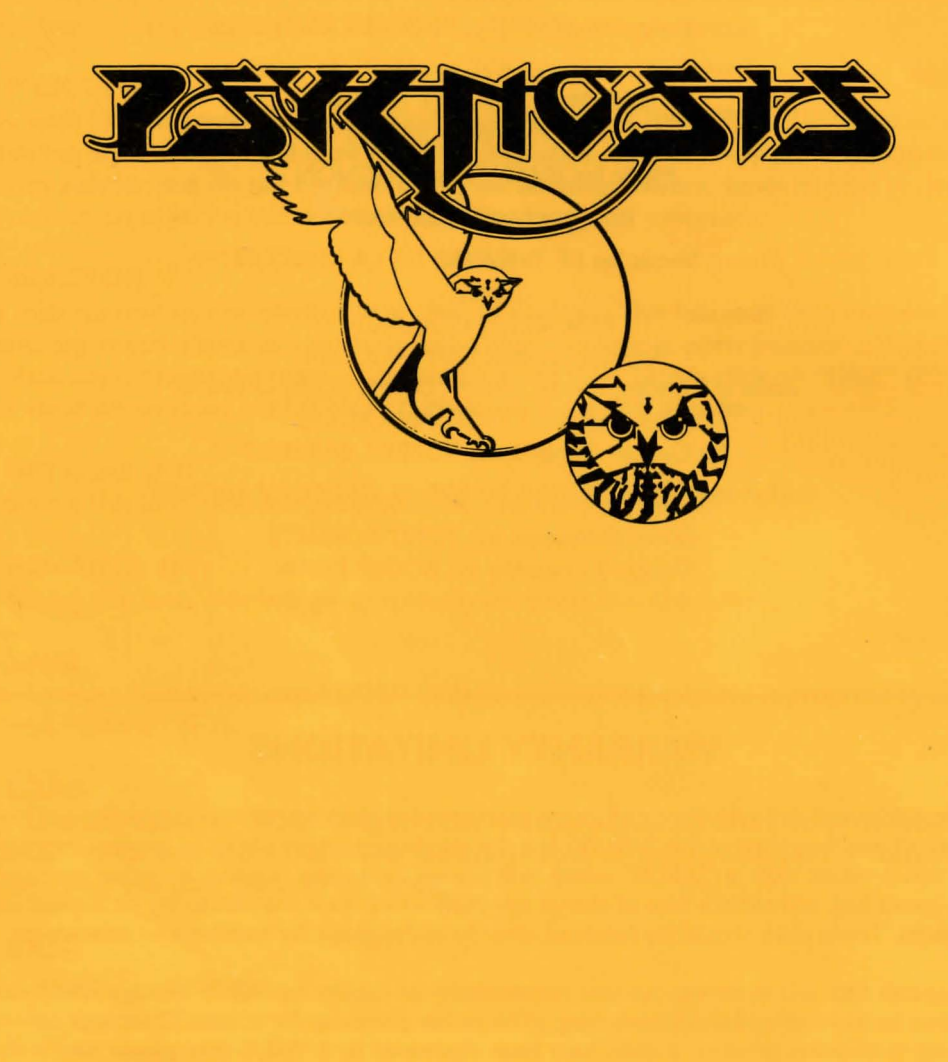

COPYRIGHT© 1990 by PSYGNOSIS LTD